# 26 การใช้งาน การแจ้งด้วยเสียง

บทนี้จะอธิบายถึงวิธีตั้งค่าและใช้งานการแจ้งด้วยเสียง เช่น ออดสัญญาณ และเสียงที่คล้ายกันใน GP-Pro EX โปรดเริ่มต้นด้วยการอ่าน "26.1 เมนูการตั้งค่า" (หน้า 26-2) แล้วจึงไปอ่านหน้าที่เกี่ยวข้อง

|      | 2                                             |  |
|------|-----------------------------------------------|--|
| 26.1 | เมนูการตั้งค่า                                |  |
| 26.2 | การ <sup>์</sup> แจ้งเตือนด้วยเสียง           |  |
| 26.3 | การสั่งให้ออดสัญญาณของ GP ทำงานจากอุปกรณ์/PLC |  |
| 26.4 | การทริกเกอร์เสียงออดสัญญาณจาก GP              |  |
| 26.5 | คำแนะนำในการตั้งค่า้                          |  |
| 26.6 | ข้อจำกัด                                      |  |
|      |                                               |  |

# 26.1 เมนูการตั้งค่า

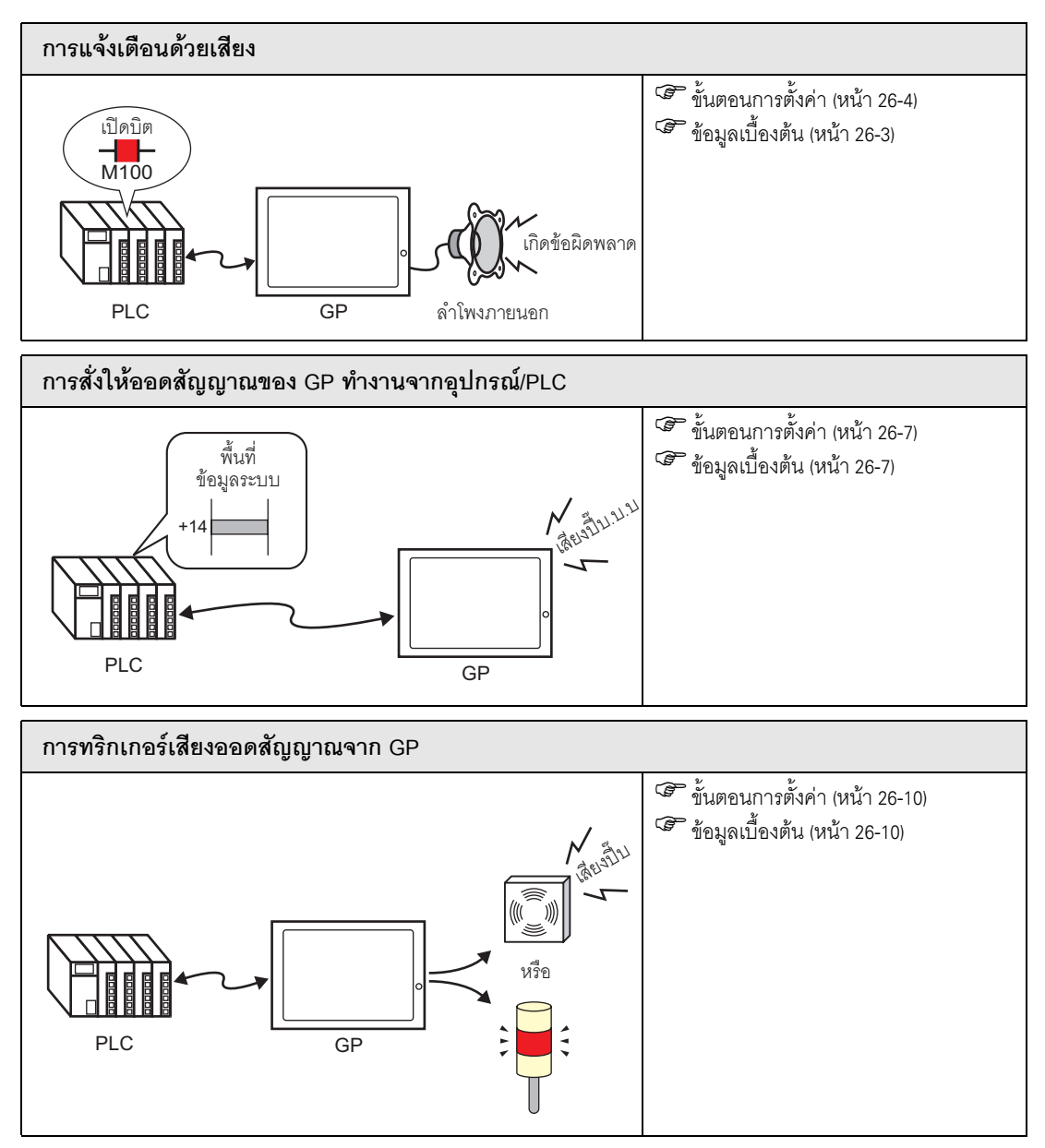

## 26.2 การแจ้งเตือนด้วยเสียง

## 26.2.1 ข้อมูลเบื้องต้น

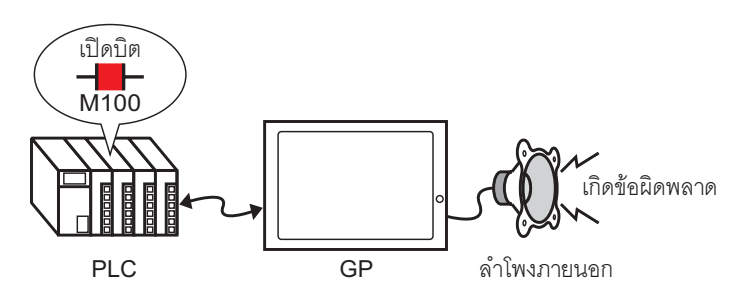

หากคุณต่อสัญญาณเสียงออกของ GP เข้ากับการแจ้งเตือน GP จะส่งเสียงแจ้งเตือนเมื่อมีข้อผิดพลาดเกิดขึ้น โดยสัญญาณเสียงออกจะต้องต่อกับลำโพงภายนอก (จำหน่ายต่างหาก)

#### 26.2.2 ขั้นตอนการตั้งค่า

หมายเหตุ

โปรดอ่านรายละเอียดจากคำแนะนำในการตั้งค่า
 "26.5.1 คำแนะนำในการตั้งค่าทั่วไป [Sound]" (หน้า 26-13)

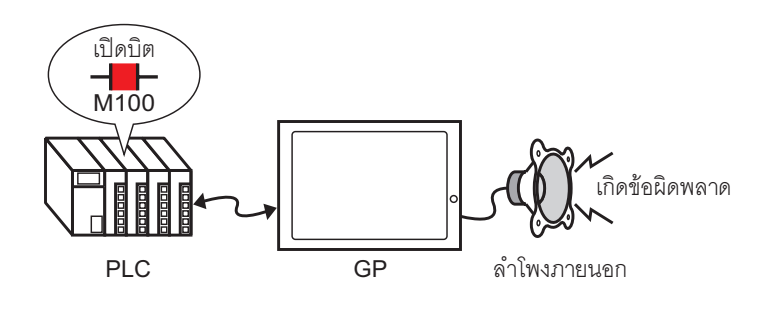

- 1 จากเมนู [Common Settings (R)] ให้เลือก [Sound (H)] หรือคลิก 🕠
- 2 กล่องโต้ตอบ [Sound Setting] จะปรากฏขึ้น

| ound Data            | Copy   | Paste De    | lete Play | Stop         | Address Auto Allo | cation |
|----------------------|--------|-------------|-----------|--------------|-------------------|--------|
| Number Save in Title | Number | Bit Address |           | Sound Number | Playback Method   | Stop   |
|                      |        |             |           |              |                   | 1      |
|                      | 2      |             |           |              |                   |        |
|                      | 3      |             |           |              |                   |        |
|                      | 4      |             |           |              |                   |        |
|                      | 0      |             |           |              |                   |        |
|                      | 2      |             |           |              |                   |        |
|                      |        |             |           | _            |                   |        |
|                      | l °    |             |           | _            |                   |        |
|                      | 10     |             |           | _            |                   |        |
|                      | 11     |             |           | _            |                   |        |
|                      | 12     |             |           |              |                   |        |
|                      | 12     |             |           |              |                   |        |
|                      | 14     |             |           |              |                   |        |
|                      | 15     |             |           |              |                   |        |
|                      | 16     |             |           |              |                   |        |
|                      | 17     |             |           |              |                   |        |
|                      | 18     |             |           |              |                   |        |
|                      | 10     |             |           |              |                   |        |
| onvert From          | 20     |             |           |              |                   |        |
| ompress              | 20     |             |           | -            |                   |        |
| ave in               | 222    |             |           | -            |                   |        |

#### 3 ตั้งค่า [Bit Address] เพื่อให้ส่งเสียงแจ้งเตือน

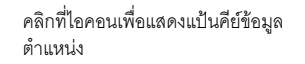

เลือกอุปกรณ์ "M", แล้วป้อนตำแหน่ง เป็น "100" จากนั้นกดปุ่ม "Ent"

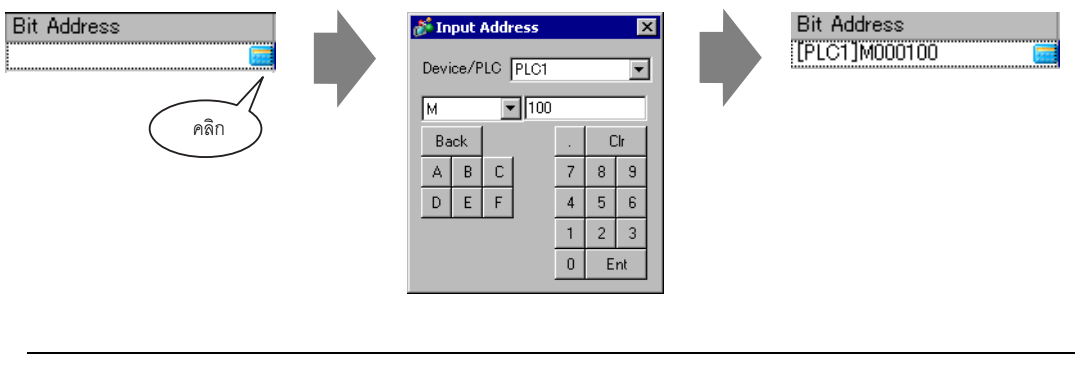

 หากคุณเชื่อมต่อตำแหน่งบิตของสัญญาณเสียงออกเข้ากับตำแหน่งบิตของเหตุการณ์แจ้งเตือน คุณสามารถให้ระบบแจ้งการเกิดข้อผิดพลาดด้วยเสียงได้

หมายเหตุ

4 จากนั้น ให้ระบุเสียงที่จะใช้ในการแจ้งเตือน เลือกเซลล์ [Sound Number] คลิก 🔽 แล้วเลือก [Create Sound Data]

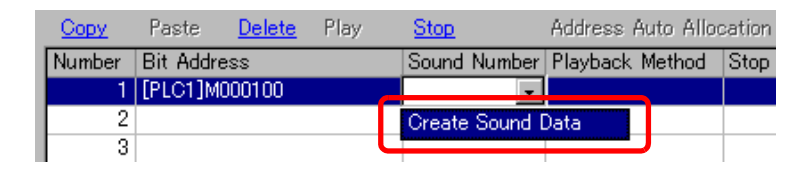

5 กล่องโต้ตอบ [Create/Edit Sound Data] จะเปิดขึ้น ระบุ [Sound Number] และ [Title] (ตัวอย่างเช่น [Sound Number] 1, [Title] test)

| 🏄 Create/Edit 9 | iound Data       | ×                |
|-----------------|------------------|------------------|
| Sound Number    |                  |                  |
| Comment         | test             |                  |
| Convert-From W  | /ave File Name   |                  |
|                 |                  | Browse           |
| -Save in        |                  |                  |
| Internal        | Memory C CF Card | Data Compression |
|                 |                  | OK (0) Cancel    |
|                 |                  |                  |

6 คลิกปุ่ม [Browse] เพื่อเปิดกล่องโต้ตอบ [Open] เลือกตำแหน่งและชื่อไฟล์ที่ต้องการแปลง แล้วคลิก [Open]

| Open                    |                        |                         |   |       | ? ×          |
|-------------------------|------------------------|-------------------------|---|-------|--------------|
| Look jn:                | 🖯 🔂 Database           |                         | ← | • 💷 • |              |
| Kistory                 | Calarm01.wav           |                         |   |       |              |
| Desktop<br>My Documents |                        |                         |   |       |              |
| My Computer             |                        |                         |   |       |              |
| My Network P            |                        |                         |   |       |              |
|                         | File <u>n</u> ame:     | Alarm01.wav             |   | J [   | <u>O</u> pen |
|                         | Files of <u>type</u> : | wav Files (*.wav,*.daf) |   | J     | Cancel       |

7 ในกลุ่มช่องตัวเลือกของ [Save In] ให้เลือกที่จัดเก็บไฟล์ที่แปลงแล้วเมื่อถ่ายโอนไปยัง GP

| 💣 Create/Edit S          | ound Data                             | ×                  |
|--------------------------|---------------------------------------|--------------------|
| Sound Number             | 1 📰                                   |                    |
| Comment                  | test                                  |                    |
| Convert-From W           | ave File Name<br>s/Pro-face/GP-Pro EX | /Databası Browse D |
| -Save in<br>⊙ Internal № | Memory C CF Card                      | Data Compression   |
|                          |                                       | OK (O) Cancel      |

หมายเหตุ

- ถ้าเลือก [Save In] [CF Card] โดยไม่ระบุโฟลเดอร์การ์ด CF ข้อความแจ้งให้สร้าง [CF Card Folder] จะปรากฏขึ้น คลิก [Yes] เมื่อกล่องโต้ตอบ [Project Information] ปรากฏขึ้น ให้ทำเครื่องหมายที่ช่อง [Enable CF Card] และระบุโฟลเดอร์
- 8 คลิกปุ่ม [OK] การแปลงไฟล์จะเริ่มขึ้น

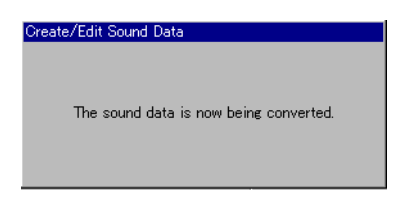

9 หากต้องการ ให้เลือกฟังก์ชัน [Playback Method] และ [Stop] สำหรับเสียงที่แปลง (ตัวอย่างเช่นเลือก [Playback Method] เป็น Repeat และเลือก [Stop] เป็น Enable)

| Copy Paste Delete Play Stop Address Auto Allotment |                |               |                 |        |  |  |
|----------------------------------------------------|----------------|---------------|-----------------|--------|--|--|
| No.                                                | Bit Address    | ∠ Sound No.   | Playback Method | Stop   |  |  |
|                                                    | 1 [PLC1]X00000 | 1(Internal) 🔫 | Repeat          | Enable |  |  |
|                                                    | 2              |               |                 |        |  |  |
|                                                    | 3              |               |                 |        |  |  |

10 การตั้งค่านี้เสร็จสมบูรณ์แล้ว

## 26.3 การสั่งให้ออดสัญญาณของ GP ทำงานจากอุปกรณ์/PLC

#### 26.3.1 ข้อมูลเบื้องต้น

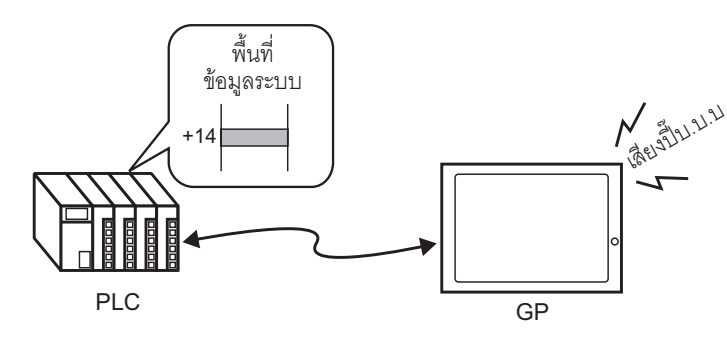

คุณสามารถสั่งให้ออดสัญญาณภายในของ GP ส่งเสียงได้จากอุปกรณ์/PLC โดยคุณจำเป็นต้องตั้งค่าพื้นที่เก็บข้อมูล ระบบของ GP ให้เชื่อมต่อกับ PLC เพื่อให้ออดสัญญาณส่งเสียงได้

## 26.3.2 ขั้นตอนการตั้งค่า

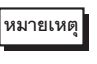

โปรดอ่านรายละเอียดจากคำแนะนำในการตั้งค่า
 <sup>(3)</sup> "5.14.6 คำแนะนำในการตั้งค่า [System Settings] ◆ System Area Settings" (หน้า 5-133)
 <sup>(3)</sup> "A.1.4.2 พื้นที่เก็บข้อมูลระบบ" (หน้า A-11)

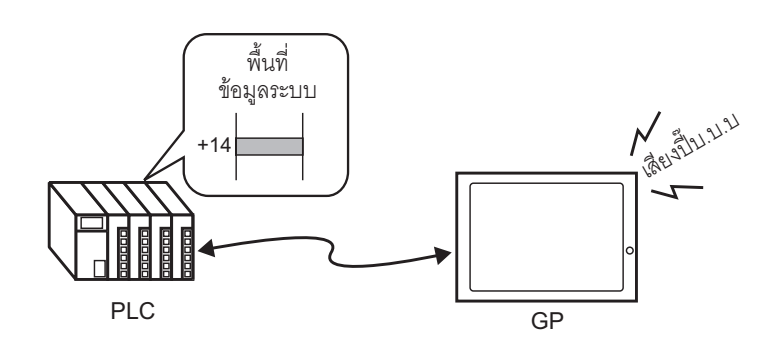

1 เลือกแท็บ System Settings เพื่อเปิด [System Settings]

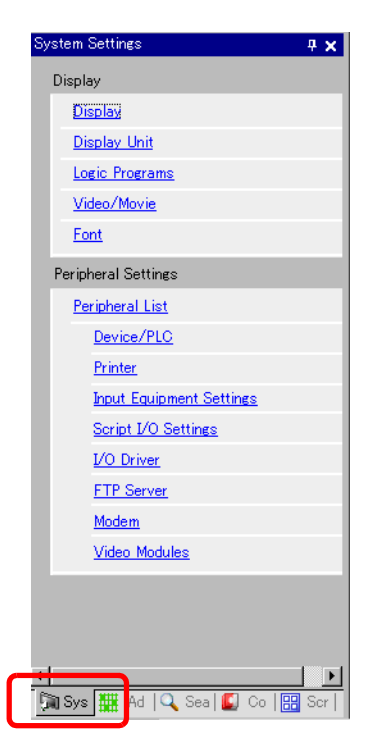

หมายเหตุ

 หากไม่ปรากฏแท็บ [System Settings] ในพื้นที่ทำงาน ให้ไปที่เมนู [View (V)] ชี้ที่ [Workspace (W)] จากนั้น คลิก [System Settings (S)]

2 ที่ [Display] ให้เลือก [Main Unit]

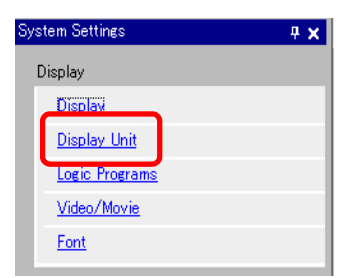

3 ใน [System Data Area] ให้ทำเครื่องหมายที่ช่อง [Enable System Data Area] และ [Control: (1 Word)] ใช้ตำแหน่งนี้เพื่อให้ออดสัญญาณภายใน GP ส่งเสียงเมื่อได้รับสัญญาณจาก PLC

| Display Operation Mode Logic System Area | Extended Settings          |
|------------------------------------------|----------------------------|
| Display                                  |                            |
| System Area Device PLC1                  | <b>T</b>                   |
| System Data Area                         |                            |
| System Area Start Address [PLC1]D00000   |                            |
| Read Area Size 🛛 🗮 🧱                     |                            |
| 🔽 Enable System Data Area                |                            |
| System Data Area Items                   | Number of Words in use: 16 |
| Current Screen: (1 Word)                 | [PLC1]D00000               |
| 🔽 Error Status: (1 Word)                 | [PLC1]D00001               |
| 🔽 Clock Data (Current): (4 Word)         | [PLC1]D00002               |
| 🔽 Status: (1 Word)                       | [PLC1]D00006               |
| Reserved (Write): (1 Word)               | [PLC1]D00007               |
| 🔽 Change-To Screen: (1 Word)             | [PLC1]D00008               |
| ☑ Screen Display ON/OFF: (1 Word)        | [PLC1]D00009               |
| 🔽 Clock Data (Preset Value): (4 Word)    | [PLC1]D00010               |
| 🔽 Control: (1 Word)                      | [PLC1]D00014               |
| Reserved (Read): (1 Word)                | [PLC1]D00015               |
| Window Control: (1 Word)                 |                            |
| Window Screen: (1 Word)                  |                            |
| 🔲 Window Display Position: (2 Words)     |                            |

4 หากคุณเปิดบิต 1 ในตำแหน่ง [Control: (1 Word)] ที่ระบุในข้อ 3 แต่ปิดบิต 4 ออดสัญญาณของ GP ยูนิตหลัก จะส่งเสียงดัง

| ตำแหน่งบิต | 15 | 14 | $\sim$ | 4 | $\sim$ | 1 | 0 |
|------------|----|----|--------|---|--------|---|---|
|            | 0  | 0  |        | 0 |        | 1 | 0 |

| • | แต่หากคณเปิดบิต 1 และเปิดบิต 4 ด้วย ออดสัญญาณจะไม่ส่งเสียง                        |
|---|-----------------------------------------------------------------------------------|
| • | ตำแหน่งเวิร์ดควบคุม: บิต 4 ควบคุมว่าจะส่งสัญญาณเสียงออกไปที่ออดสัญญาณ (0) หรือไม่ |
|   | ส่งสัญญาณเสียงออกไปที่ออดสัญญาณ (1)                                               |
|   |                                                                                   |

ਓ "A.1.4.2 พื้นที่เก็บข้อมูลระบบ" (หน้า A-11)

หมายเหตุ

## 26.4 การทริกเกอร์เสียงออดสัญญาณจาก GP

## 26.4.1 ข้อมูลเบื้องต้น

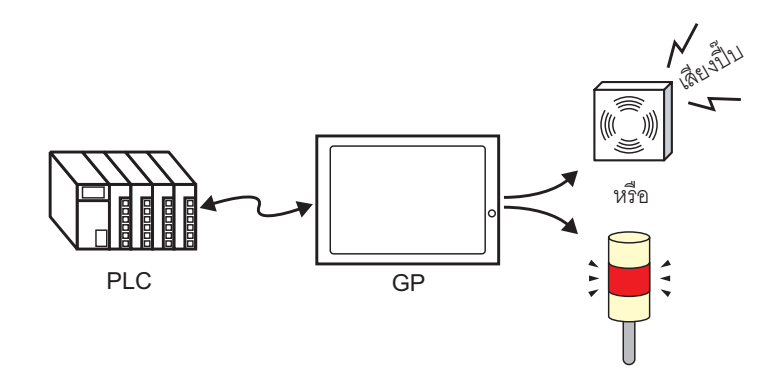

คอนเนคเตอร์ของขั้วต่อ AUX ของ GP สามารถใช้กับอุปกรณ์สัญญาณเสียงออกภายนอกได้

#### 26.4.2 ขั้นตอนการตั้งค่า

#### หมายเหตุ

โปรดอ่านรายละเอียดจากคำแนะนำในการตั้งค่า
 ☞ "5.14.6 คำแนะนำในการตั้งค่า [System Settings] ◆ System Area Settings" (หน้า 5-133)
 ☞ "A.1.4.2 พื้นที่เก็บข้อมูลระบบ" (หน้า A-11)

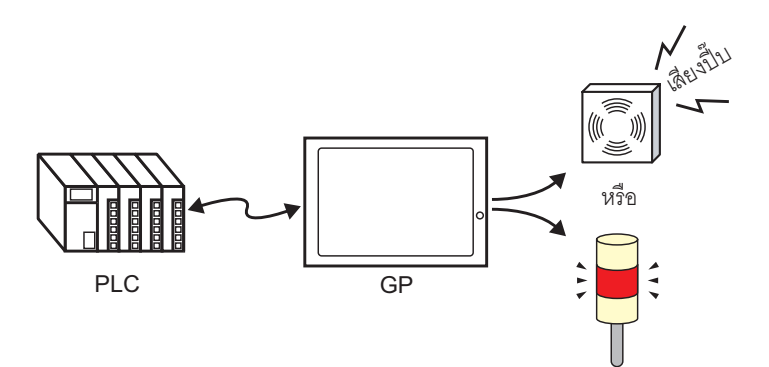

1 เลือกแท็บ System Settings เพื่อเปิด [System Settings]

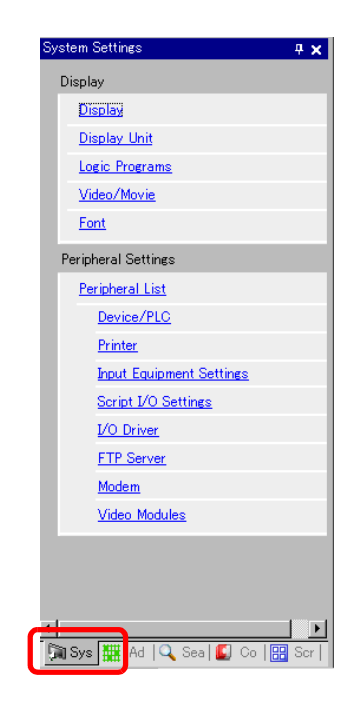

หมายเหตุ

 หากไม่ปรากฏแท็บ [System Settings] ในพื้นที่ทำงาน ให้ไปที่เมนู [View (V)] ชี้ที่ [Workspace (W)] จากนั้น คลิก [System Settings (S)]

2 ที่ [Display] ให้เลือก [Display Unit]

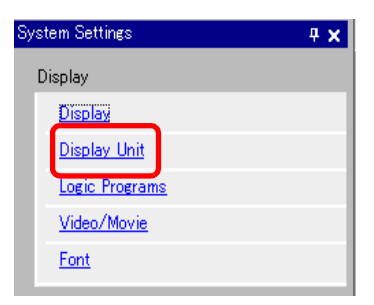

3 ใน [System Data Area] ให้ทำเครื่องหมายที่ช่อง [Enable System Data Area] และ [Control: (1 Word)]

| Display Operation Mode Logic System Area | Extended Settings          |
|------------------------------------------|----------------------------|
| Display                                  |                            |
| System Area Device PLC1                  | <b>_</b>                   |
| -System Data Area                        |                            |
| System Area Start Address [PLC1]D00000   |                            |
| Read Area Size 🛛 😐 🏢                     |                            |
| ✓ Enable System Data Area                |                            |
| System Data Area Items                   | Number of Words in use: 16 |
| 🔽 Current Screen: (1 Word)               | [PLC1]D00000               |
| 🔽 Error Status: (1 Word)                 | [PLC1]D00001               |
| 🔽 Clock Data (Current): (4 Word)         | [PLC1]D00002               |
| 🔽 Status: (1 Word)                       | [PLC1]D00006               |
| Reserved (Write): (1 Word)               | [PLC1]D00007               |
| Change-To Screen: (1 Word)               | [PLC1]D00008               |
| ☑ Screen Display ON/OFF: (1 Word)        | [PLC1]D00009               |
| Clock Data (Preset Value): (4 Word)      | [PLC1]D00010               |
| Control: (1 Word)                        | [PLC1]D00014               |
| Reserved (Read): (1 Word)                | [PLC1]D00015               |
| Window Control: (1 Word)                 |                            |
| 🔲 Window Screen: (1 Word)                |                            |
| 🔲 Window Display Position: (2 Words)     |                            |

4 หากคุณเปิดบิต 1 ในตำแหน่ง [Control: (1 Word)] ที่ระบุในข้อ 3 แต่ปิดบิต 5 หน้าสัมผัสที่จะทำให้ออดสัญญาณ ภายนอกส่งเสียงแจ้งเตือนจะเปิดขึ้น จากนั้น คุณสามารถต่อเชื่อมแหล่งจ่ายไฟภายนอกและออดสัญญาณหรือไฟหมุน เพื่อให้ทำงานได้

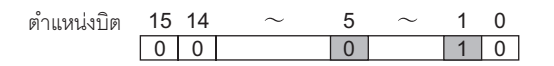

หมายเหตุ

แต่หากคุณเปิดบิต 1 ในขณะที่เปิดบิต 5 หน้าสัมผัสที่จะทำให้ออดสัญญาณภายนอกส่งเสียงจะไม่เปิดขึ้น
 ตำแหน่งเวิร์ดควบคุม: บิต 5 ควบคุมการส่งสัญญาณเสียงออกผ่านขั้วต่อ AUX (0: เปิด, 1: ปิดใช้งาน)
 "A.1.4.2 พื้นที่เก็บข้อมูลระบบ" (หน้า A-11)

# 26.5 คำแนะนำในการตั้งค่า

## 26.5.1 คำแนะนำในการตั้งค่าทั่วไป [Sound]

| 💕 Sound    |            |       |        |           |        |      |              |                   |               | ×     |
|------------|------------|-------|--------|-----------|--------|------|--------------|-------------------|---------------|-------|
| Sound Dat  | a          |       | Сору   | Paste     | Delete | Play | Stop         | Address Auto Allo | <u>cation</u> |       |
| Number     | Save in    | Title | Number | Bit Addre | ess    |      | Sound Number | Playback Method   | Stop          |       |
|            |            |       | 1      |           |        |      |              |                   |               |       |
|            |            |       | 2      |           |        |      |              |                   |               |       |
|            |            |       | 3      |           |        |      |              |                   |               |       |
|            |            |       | 4      |           |        |      |              |                   |               |       |
|            |            |       | 5      |           |        |      |              |                   |               |       |
|            |            |       | 6      |           |        |      |              |                   |               |       |
|            |            |       |        |           |        |      |              |                   |               |       |
|            |            |       | 8      |           |        |      |              |                   |               |       |
|            | -          |       | 9      |           |        |      |              |                   |               |       |
|            |            |       | 10     |           |        |      |              |                   |               |       |
|            |            |       | 10     |           |        |      |              |                   |               |       |
|            |            |       | 12     |           |        |      |              |                   |               |       |
|            |            |       | 13     |           |        |      |              |                   |               |       |
|            |            |       | 14     |           |        |      |              |                   |               |       |
|            |            |       | 10     |           |        |      |              |                   |               |       |
|            |            |       | 17     |           |        |      |              |                   |               |       |
| 1          |            |       | 10     |           |        |      |              |                   |               |       |
|            |            |       | 10     |           |        |      |              |                   |               |       |
| Convert Fi | rom        |       | 20     |           |        |      |              |                   |               |       |
| Compress   |            |       | 20     |           |        |      |              |                   |               |       |
| Save in    |            |       | 21     |           |        |      |              |                   |               | •     |
|            |            |       |        |           |        |      |              |                   |               | _     |
| Edit S     | Sound Data |       |        |           |        |      |              |                   | Close (C)     |       |
|            |            |       |        |           |        |      |              |                   |               | - /// |

| การตั้งค่า         | คำอธิบาย                                                                                                    |  |  |  |  |  |  |  |
|--------------------|----------------------------------------------------------------------------------------------------|--|--|--|--|--|--|--|
| Sound Data         | แสดงข้อมูลเสียงที่ลงทะเบียนไว้                                                                                                    |  |  |  |  |  |  |  |
| Number             | เสดง [Sound Number] ที่ลงทะเบียนไว้                                                                                                    |  |  |  |  |  |  |  |
| Save in            | แสดงตำแหน่งที่จัดเก็บข้อมูลเสียงว่าจัดเก็บอยู่ใน [Internal Memory] หรือ [CF Card]                                                                                                    |  |  |  |  |  |  |  |
| Comment            | แสดงคำอธิบายของข้อมูลเสียงที่ลงทะเบียน                                                                                                    |  |  |  |  |  |  |  |
| Convert From       | แสดงชื่อไฟล์ข้อมูลเสียงก่อนทำการแปลง                                                                                                    |  |  |  |  |  |  |  |
| Compress           | ระบุว่ามีการมีบีบอัดข้อมูลเสียงหรือไม่                                                                                                    |  |  |  |  |  |  |  |
| Save in            | แสดงตำแหน่ง [Save in] ของเสียงที่เลือกในรายการ [Sound Data]                                                                                                    |  |  |  |  |  |  |  |
| Sound<br>Edit Data | กล่องโต้ตอบ [Sound Data] จะปรากฏขึ้น คุณสามารถแก้ไข ลบ เพิ่ม หรือเปิดฟังข้อมูลเสียง<br>ในกล่องโต้ตอบ [Sound Data] ได้ [Address in Use] จะแสดงรายการตำแหน่งบิตที่ใช้ในการเปิดฟัง<br>ข้อมูลเสียง |  |  |  |  |  |  |  |

| การตั้งค่า                             | คำอธิบาย                                                                                                    |
|----------------------------------------|----------------------------------------------------------------------------------------------------|
| Сору                                   | คัดลอกข้อมูล [Sound Data] ในแถวที่เลือกไว้                                                                                                    |
| Paste                                  | วางข้อมูล [Sound Data] ที่คัดลอกไว้                                                                                                    |
| Delete                                 | ลบข้อมูล [Sound Data] ในแถวที่เลือก                                                                                                    |
| Play                                   | เปิดฟังข้อมูล [Sound Data] ที่เลือกไว้ เมื่อเลือกตัวเลือกนี้อีกครั้งระหว่างที่เปิดฟังเสียง<br>เสียงที่กำลังเล่นอยู่จะหยุดลงแล้วเล่นใหม่ หากปิดกล่องโต้ตอบ [Sound Data] ระหว่างกำลัง<br>เปิดฟังเสียง เสียงนี้ก็จะหยุดลง                                                                                                    |
| Stop                                   | หยุดเสียงที่กำลังเล่น                                                                                                    |
| Address Auto Allotment                 | กล่องโต้ตอบ [Address Auto Allocation] จะปรากฏขึ้น ให้กำหนดการตั้งค่าเพื่อจัดสรรตำแหน่งที่<br>ระบุไว้จากตำแหน่งเริ่มต้น<br>Start Address <u>[PLC1]X00000</u><br>Number of Added Bits <u>1</u><br>Address Addition Width <u>1</u><br><u>Allotment</u> <u>Cancel</u>                                                                                                    |
| Start Address                          | ระบุตำแหน่งที่จะเริ่มการจัดสรรอัตโนมัติ                                                                                                    |
| Added Bits                             | ตั้งค่าจำนวนบิตที่จะเพิ่มภายในช่วงตั้งแต่ 1 จนถึง<br>(จำนวนสูงสุดของการตั้งค่าเสียง - ตำแหน่งแถวปัจจุบัน + 1)                                                                                                    |
| Address - Increment Each<br>Address by | ตั้งค่าจำนวนที่เพิ่มขึ้นจากการจัดสรรอัตโนมัติตั้งแต่ 0 ถึง 4,096                                                                                                    |
| Number                                 | กำหนดหมายเลขทะเบียนข้อมูลเสียงตั้งแต่ 1 ถึง 512                                                                                                    |
| Bit Address                            | กำหนดตำแหน่งบิตที่จะเล่นเสียง                                                                                                    |
| Sound Number                           | คลิก [Create Sound Data] กล่องโต้ตอบ [Create/Edit Sound Data] ต่อไปนี้จะปรากฏขึ้น       Image: Sound Number    Image: Sound Number      Comment    Image: Sourd Part of the sound Part of the sound Part of the sound Number      Sound Number    Image: Sound Part of the sound Part of the sound Part of |
| Sound Number                           | กำหนดหมายเลขข้อมูลเสียงตั้งแต่ 1 ถึง 8,999                                                                                                    |
| Comment                                | ป้อนคำอธิบายข้อมูลเสียงที่จะลงทะเบียนด้วยอักขระไม่เกิน 30 ตัว                                                                                                    |
| Conversion Source Wave<br>File Name    | เมื่อระบุไฟล์ Wave ที่จะทำการแปลง พาธที่ใช้อ้างอิงไฟล์นี้จะปรากฏขึ้นตรงนี้                                                                                                    |
| Browse                                 | กล่องโต้ตอบ [Open] ที่ใช้กำหนดไฟล์ Wave ที่จะทำการแปลงจะปรากฏขึ้น                                                                                                    |

ต่อ

| การตั้งค่า |                  | คำอธิบาย                                                                                                    |
|------------|------------------|----------------------------------------------------------------------------------------------------|
|            |                  | เล่นไฟล์ต้นฉบับที่จะแปลงจากไฟล์ Wave                                                                                                    |
|            |                  | หยุดเสียงที่กำลังเล่น                                                                                                    |
|            | Save in          | ระบุตำแหน่งใน GP ที่คุณต้องการบันทึกข้อมูลเสียงที่แปลงแล้ว ว่าจะบันทึกไว้ที่ [Internal Memory]<br>หรือ [CF-Card]                                                                                                    |
|            | Data Compression | บ็บอัดข้อมูล ช่วยให้คุณประหยัดหน่วยความจำลงได้                                                                                                    |
| PI         | ayback Method    | มีทั้งหมดสามโหมดคือ [Repeat], [Play] และ [Play (Bit OFF)]<br>• [Repeat]<br>ส่งสัญญาณเสียงออกเมื่อตำแหน่งบิตเปิด หากมีตำแหน่งบิตเปิดอยู่หลายตำแหน่ง จะเล่นเสียง<br>ทุกเสียงซ้ำตามลำดับข่องตำแหน่งบิตที่เปิดอยู่นั้น เมื่อเล่นในครั้งต่อไป สัญญาณเสียง<br>จะถูกส่งออกมาตามลำดับที่เคยตั้งค่าไว้<br>• [Play]<br>เล่นเพียงครั้งเดียวเมื่อตำแหน่งบิตเปลี่ยนจากปิด→เปิด<br>• [Play (Bit OFF)]<br>เล่นเพียงครั้งเดียวเมื่อตำแหน่งบิตเปลี่ยนจากปิด→เปิด จากนั้นจะปิดตำแหน่งบิตนั้นโดยอัตโนมัติ<br><sup>[</sup> หมายเหตุ]<br>• วิธีเล่นเสียงวิธีนี้ใช้ได้เฉพาะเมื่อใช้พื้นที่ LS เป็นตำแหน่งบิต |
| St         | ор               | หยุดไฟล์เสียงที่กำลังเล่นเมื่อตำแหน่งบิตเปลี่ยนจากเปิดเป็นปิด                                                                                                    |

#### 26.6 ข้อจำกัด

- จำนวนเสียงสูงสุดสำหรับการตั้งค่าเสียงคือ 512
- คุณสามารถก้ำหนดหมายเลขเสียงได้ตั้งแต่ 1 ถึง 8,999
- ความจุทั้งหมดสำหรับจัดเก็บข้อมูลเสียงใน [Internal Memory] คือประมาณ 1 MB ถึงแม้จะบีบอัดข้อมูลก็ตาม เมื่อคุณตั้งค่า [Save in] เป็น [CF Card] ความจุทั้งหมดจะเท่ากับพื้นที่ว่างที่เหลืออยู่ในการ์ด CF
- สำหรับข้อมูลเสียงที่เป็นไฟล์ Wave ให้ใช้ข้อมูลแบบ PCM 16 Bit 8 KHz Monaural ถ้าคุณใช้มากกว่า 8 KHz
  ให้ใช้งานเสียงมาตรฐานของ Windows
- หากคุณลงทะเบียนข้อมูลเสียงโดยตั้งค่า [Bit Addresses] ทั้งหมดเป็นตำแหน่งเวิร์ด ให้กำหนดตำแหน่งเวิร์ด ยาวไม่เกิน 128 เวิร์ด
- หากมีตำแหน่งบิตเปิดอยู่หลายตำแหน่งพร้อมกัน เสียงจะถูกเล่นตามลำดับที่ลงทะเบียนใน [Sound (H)] หากระหว่างเล่นในโหมด [Repeat] อยู่ มีการเริ่มเล่นซ้ำเสียงอื่นอีก เสียงจะถูกเล่นตามลำดับที่ลงทะเบียนไว้ใน [Sound (H)] โดยเริ่มจากการเล่นซ้ำครั้งถัดไป อย่างไรก็ตาม ลำดับนี้อาจเปลี่ยนแปลงโดยขึ้นอยู่กับจังหวะ การสื่อสาร
- เมื่อตั้งค่า [Stop] อาจต้องใช้เวลาสักครู่หลังจากบิตปิดลง แล้วสัญญาณเสียงออกจึงจะหยุดลง
- ระหว่างเล่นเสียง ให้คงเวลาเปิดหรือเวลาปิดของทริกเกอร์บิตไว้นานเท่ากับค่าของ [Communication Cycle Time]<sup>\*1</sup> หรือ 150 มิลลิวินาที โดยเลือกเวลาที่นานกว่า
- เสียงของภาพเคลือนไหวจะถูกแทนที่หากบิตเริ่มต้นที่กำหนดไว้ในการตั้งค่าเสียงเปิดขึ้นระหว่างเล่นภาพเคลือนไหว

\*1 ระยะเวลาของรอบการสื่อสาร คือเวลาที่ใช้เพื่อร้องขอและนำข้อมูลจาก GP ไปที่ PLC ข้อมูลนี้จะถูกจัดเก็บ เป็นข้อมูลเลขฐานสองในตำแหน่ง LS2037 ของอุปกรณ์ภายใน โดยมีหน่วยคือ 10 มิลลิวินาที